El correo electrónico es vital herramienta de nuestro trabajo, es por ello que cada uno es responsable de su depuración asi como de sus claves de acceso, el administrador no tiene ninguna clave, solo puede generar una nueva en caso de olvido.

Aqui una breve guía de como mantener limpio tu correo para evitar saturaciones

Antes que nada hay que cerciorarse de tener configurado en Outlook o "mail" de mac el correo en formato POP, de lo contrario toda la información se borrará sin regreso, para ello demos click en la configuración del outlook y veamos que nuestra cuenta tenga el formato POP

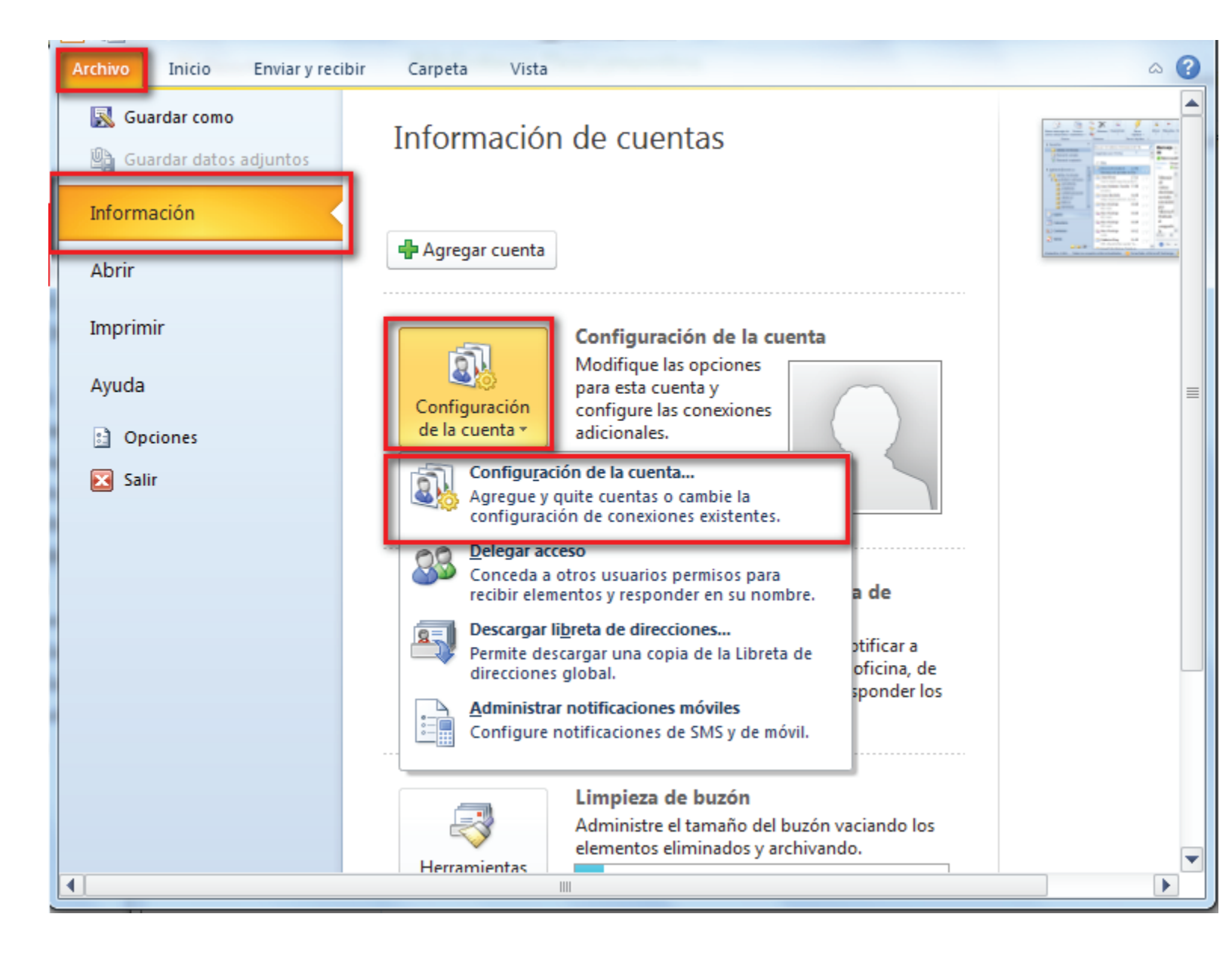

| Configuración de correo electrónico de Internet                      |   |
|----------------------------------------------------------------------|---|
| Estas veleses and associate and average de sounds de source als stud | E |

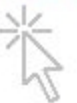

| Estos valores son necesarios para que la cuenta de correo electrón | ico funcione. |
|--------------------------------------------------------------------|---------------|
|--------------------------------------------------------------------|---------------|

| Información sobre el usuario                                 |                    | Configuración de la cuenta de prueba                                                                            |
|--------------------------------------------------------------|--------------------|----------------------------------------------------------------------------------------------------|
| S <u>u</u> nombre:                                           | demo@example.com   | Después de rellenar la información de esta pantalla, le<br>recomendamos que pruebe su quenta baciendo dic en el |
| Dirección de correo electrónico:                             | demo@example.com   | botón. (Requiere conexión de red.)                                                                              |
| Información del servidor                                     | debe ser           | POP                                                                                                    |
| Tipo de cuenta                                               | IMAP 🚽             | Probar configuración de la cuenta                                                                               |
| Servidor de correo <u>e</u> ntrante:                         | imap.example.com   | Probar configuración de la cuenta haciendo clic en<br>el botón Siguiente                                        |
| Ser <u>v</u> idor de correo saliente (SMTP):                 | smtp.example.com   | servidor de entrada                                                                                             |
| Información de inicio de sesión                              |                    | mail.disma.mx                                                                                                   |
| Nombre de usuario:                                           | demo@example.com   | puerto 995                                                                                                    |
| Contrase <u>ñ</u> a:                                         | ******             | ssl                                                                                                    |
| Record                                                       | ar contraseña      |                                                                                                    |
| Requerir inicio de sesión utilizando contraseña segura (SPA) | o Autenticación de | servidor salida                                                                                                 |
|                                                              |                    | mail.disma.mx Mas configuraciones                                                                               |
|                                                              |                    | ssl                                                                                                    |
|                                                              |                    | < <u>A</u> trás Siguien <u>t</u> e > Cancelar                                                                   |

En caso de MAC

Abrir "Mail" y luego dar click en el menu superior en Mail/Preferencias Se abrira una ventana donde elegiran "cuentas" y en configuracion del servidor verán lo siguiente:

| Informa           | ción de la cuenta | Buzones       | Configuración del    | servidor       |
|-------------------|-------------------|---------------|----------------------|----------------|
| Servidor de corre | eo entrante (POP) |               |                      |                |
| Nombre usuario:   | humberto@disma.   | .mx           |                      |                |
| Contraseña:       | •••••             |               |                      |                |
| Servidor:         | n                 | nail.disma.mx |                      |                |
|                   | Administrar aut   | omáticament   | e la configuración d | e la conexión  |
| Puerto:           | 995               |               |                      | 🗹 Usar TLS/SSL |
| Autenticación:    | Contraseña        |               | debe ser POP         | 0              |
|                   | Configuración ava | anzada de P   | OP                   |                |

Ahora si comencemos...

1. Entrar al webmail usando tu correo y tu clave, puedes copiar y pegar el link en tu navegador Webmail: https://webmail.disma.mx

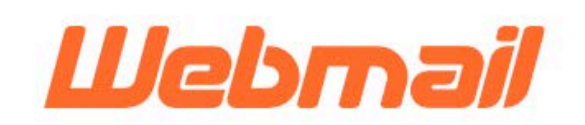

## Email Address

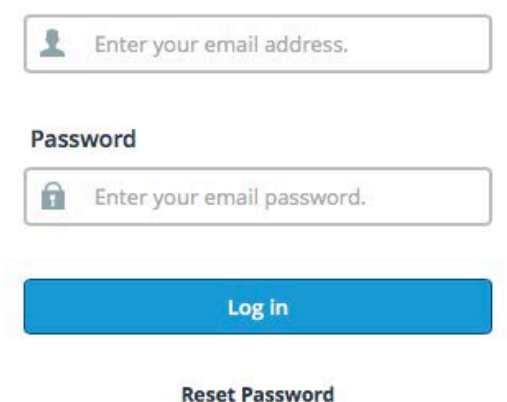

2. Una vez ahi elegir una de las tres interfases, se recomienda usar "RoundCube" y palomear en la casilla de Open my inbox when l log in, para que la próxima vez entre directo sin este paso.

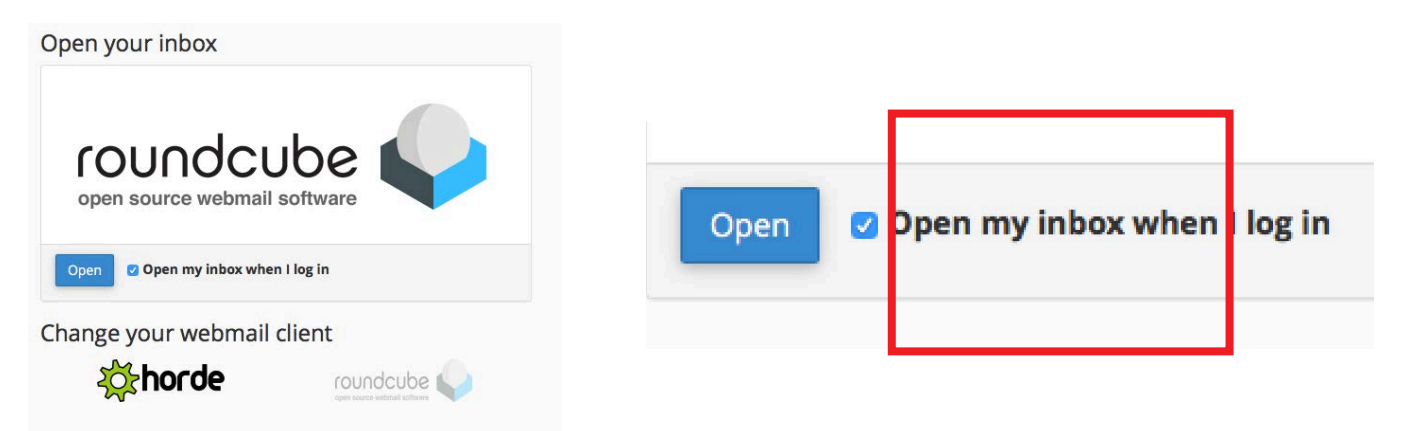

3. Dentro e la interfase de webmail hay que seleccionar todos los emails de la bandeja de entrada dando click en la parte inferior y elegir "Todos"

- 4. Después busca en la parte superior el icono de basura y da click para eliminarlos
- 5. Dirigirse al panel lateral y dar click en "Papelera" y repetir proceso 3 y 4.

| Acerca de                    |                                                                                                    |                                         |     |               |                  |     | humberto@di    | sma.mx 😃 Cerra | ar sesión |
|------------------------------|----------------------------------------------------------------------------------------------------|-----------------------------------------|-----|---------------|------------------|-----|----------------|----------------|-----------|
| roundcube 耈                  |                                                                                                    | Sa Correc                               | 👤 c | Contactos     | 📰 Calendario     | 4   | Configuración  | CP Webmail H   | łome 🗠    |
| Actualizar Redactar          | 125 . Sat 1 Eliminar Archivo Marcar Mas                                                                |                                         |     |               | Todos            | \$  | Q v Buscar     |                | 0         |
| Entrada                      | Ğ- Asunto                                                                                              |                                         | *   | De            |                  | Fe  | cha            | Tamaño         |           |
| / Rorradorar                 | Re: HABILITAR SISTEMA                                                                                  |                                         | i   | Leslie Carbai | al               | Но  | ov 16:56       | 39 KB          |           |
|                              | Re: HABILITAR SISTEMA                                                                                  |                                         | L   | Leslie Carbaj | al               | Но  | by 14:37       | 64 KB          |           |
| Enviados                     | HABILITAR SISTEMA                                                                                      |                                         | L   | Leslie Carbaj | al               | Но  | by 14:29       | 45 KB          |           |
| SPAM 2                       | Denim Classics                                                                                         |                                         | 1   | Acapella      |                  | но  | oy 10:32       | 42 KB          |           |
| 📅 Papelera                   | <ul> <li>linear guide rail manufacture price</li> </ul>                                                |                                         | 1   | Asia FON-Sh   | irly             | lui | n 20:07        | 33 KB          |           |
| Archivo                      | Re: SEMINARIO DOBLEZ FEBRERO 2022                                                                      |                                         | F   | REGINA HERM   | ANDEZ OSUNA      | lui | n 15:19        | 100 KB         |           |
|                              | Re: SEMINARIO DOBLEZ FEBRERO 2022                                                                      |                                         | P   | REGINA HERM   | ANDEZ OSUNA      | lui | n 08:39        | 64 KB          |           |
|                              | <ul> <li>Re: SEMINARIO DOBLEZ FEBRERO 2022</li> </ul>                                                  |                                         | F   | Regina Osun   | a                | lui | n 08:06        | 19 KB          |           |
|                              | <ul> <li>Gracias por su visita a Expo Manufactura</li> </ul>                                           |                                         | L   | Leslie Carbaj | al               | vie | 15:20          | 8 KB           |           |
|                              | <ul> <li>Gracias por su visita a Expo Manufactura</li> </ul>                                           |                                         |     | DismaDigital  |                  | vie | 15:00          | 8 KB           |           |
|                              | <ul> <li>TEST – Gracias por su visita a Expo Manufactura</li> </ul>                                    |                                         |     | DismaDigital  |                  | vie | 14:50          | 8 KB           |           |
|                              | Wellness Society.                                                                                      |                                         | 1   | Acapella      |                  | vie | 2 10:31        | 41 KB          |           |
|                              | <ul> <li>Elaboración de credenciales Personal de nuevo ingreso</li> </ul>                              |                                         | r   | m.narvaez@o   | disma.mx         | ju  | e 11:07        | 889 KB         | Ø         |
|                              | <ul> <li>NEW PO#5959 - Disma</li> </ul>                                                                |                                         | r   | michael.weis  | sman@lienahnrubb | ju  | e 09:08        | 58 KB          | Ø         |
|                              | Dispare sus ventas exponencialmente                                                                    |                                         | E   | Bases Segme   | ntadas           | 20  | 22-02-14 19:44 | 7 KB           |           |
|                              | TARJETAS LESLIE                                                                                        |                                         | L   | Leslie Carbaj | al               | mi  | ié 09:29       | 45 KB          |           |
|                              | Todas                                                                                                  |                                         |     |               |                  |     |                |                |           |
| Abrir #https://just2075.just | Pigena actual  No Icido  Resaltado  Inversir  Ninguno  Secondar I de Unión (a)  Monspiles 1 a 16 de 16 | И 4 👔 > И<br>Igina en una pestaña nueva |     |               |                  |     |                |                |           |

Nota, se puede evitar el vaciado si confiáramos nuestro outlook para que este vacíenle los emails automáticamente, existen opciones de borrado desde una semana hasta un mes, asi el programa borra los mensajes del servidor pero no de su computadora

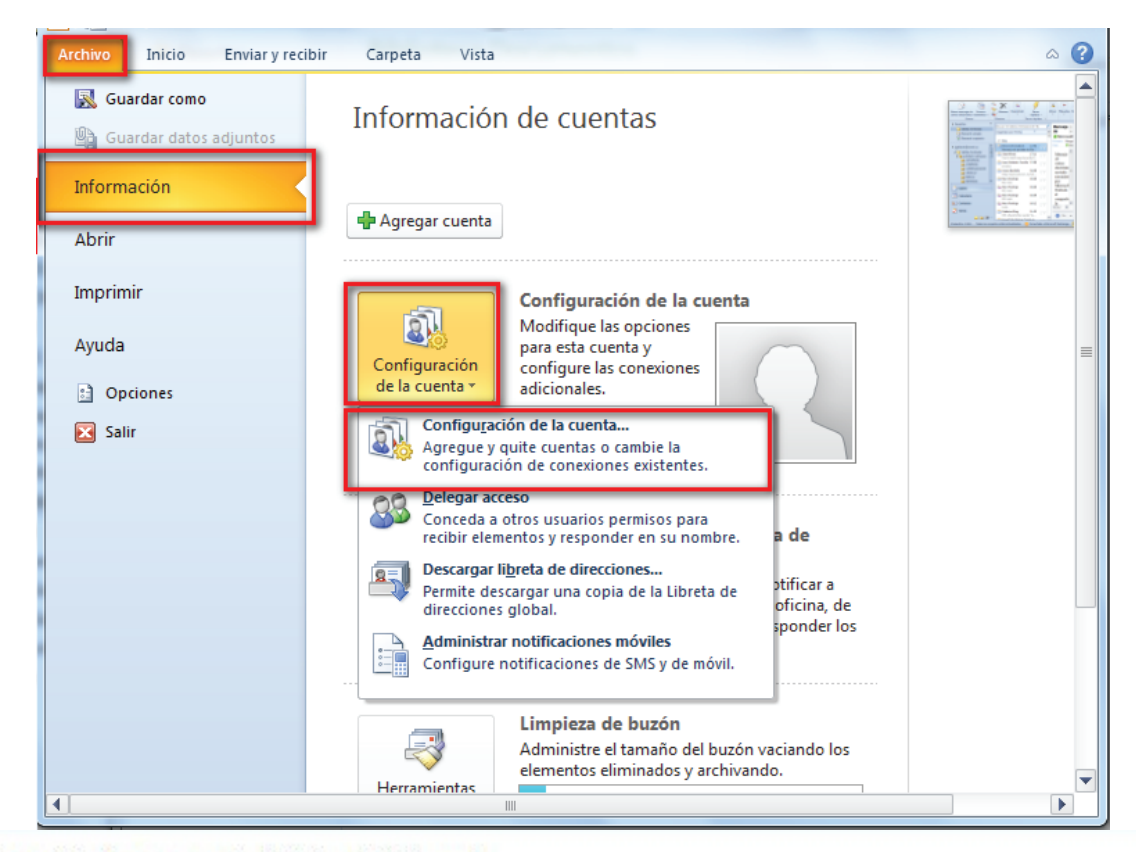

## Configuración de correo electrónico de Internet

Estos valores son necesarios para que la cuenta de correo electrónico funcione.

| Información sobre el usuario                                    |                     | Configuración de la cuenta de prueba                                                                            |
|-----------------------------------------------------------------|---------------------|----------------------------------------------------------------------------------------------------|
| S <u>u</u> nombre:                                              | demo@example.com    | Después de rellenar la información de esta pantalla, le<br>recomendamos que pruebe su quenta baciendo dic en el |
| Dirección de correo electrónico:                                | demo@example.com    | botón. (Requiere conexión de red.)                                                                              |
| Información del servidor                                        |                     | Probar configuración de la quenta                                                                               |
| Tipo de cuenta                                                  | IMAP debe ser pop 🚽 |                                                                                                    |
| Servidor de correo <u>e</u> ntrante:                            | imap.example.com    | Probar configuración de la cuenta haciendo clic en<br>el botón Siguiente                                        |
| Ser <u>v</u> idor de correo saliente (SMTP):                    | smtp.example.com    | servidor de entrada                                                                                             |
| Información de inicio de sesión                                 |                     | mail.disma.mx                                                                                                   |
| <u>N</u> ombre de usuario:                                      | demo@example.com    | puerto 995                                                                                                    |
| Contrase <u>ñ</u> a:                                            | *******             | SSI                                                                                                    |
| Record                                                          | lar contraseña      |                                                                                                    |
| Requerir inicio de sesión utilizando<br>contraseña segura (SPA) | o Autenticación de  | servidor salida<br>mail.disma.mx<br>puerto 465<br>ssl                                                           |
|                                                                 |                     | < <u>A</u> trás Siguien <u>t</u> e > Cancelar                                                                   |

|         | Servidor de salida Conexión Avanzadas                   |
|---------|---------------------------------------------------------|
| lúmeros | ; de puerto del servidor                                |
| Servid  | or de entrada (POP3): 995 Usar predeterminados          |
| J       | Este servidor precisa una conexión cifrada (SSL)        |
| Servid  | or de salida (SMTP): 465                                |
| Us      | ar el siguiente tipo de conexión cifrada; SSL           |
| lomns   |                                                         |
| Corto   |                                                         |
| Corto   |                                                         |
| ntrega  | ine une contre de los menosion en el consider           |
| V De    | Ouitar del servidor desqués ao Aúro días                |
|         |                                                         |
|         | Quital del servidor al eliminar de Elementos eliminados |
|         | N                                                       |
|         | W                                                       |
|         |                                                         |
|         |                                                         |

## En caso de MAC

Abrir "Mail" y luego dar click en el menu superior en Mail/Preferencias Se abrira una ventana donde elegiran "cuentas" y en "buzones" verán lo siguiente:

| Eliminar correo no deseado: | Nunca  |            |   | ٢  |
|-----------------------------|--------|------------|---|----|
| Eliminar mensajes borrados: | Despué | s de un me | s | \$ |

Ahi pueden elegir cada cuando se borrén los mails del servidor, si su cuenta esta en Pop se borrarán solo del servidor pero NO de su computadora, si esta en IMAP no borrar y comunicarse con el administrador